# FACTURATION CLIENTS

# **Facturation clients**

A partir de votre génération de tournée, cliquer sur tournée)

|                     |                     |                                         |                                    |            | GENERER FACTURES |              |         |                |                |   |   |       |
|---------------------|---------------------|-----------------------------------------|------------------------------------|------------|------------------|--------------|---------|----------------|----------------|---|---|-------|
| Livraisons cli      | ient                |                                         |                                    |            |                  |              |         |                |                |   |   |       |
| Début<br>19/08/2024 | Fin<br>* 19/08/2024 | * D                                     | pe de Date<br>late de consommation | *          |                  |              |         |                |                |   |   |       |
|                     |                     |                                         |                                    |            |                  |              |         |                |                |   |   | o 🗈 🔳 |
| Code                | Créati              | n                                       | Livraison                          | Conso      | Lieu de conso    | Tournée      | Validée | Nb             | HT             |   |   |       |
| Contient            | ¥ Le                | . · · · · · · · · · · · · · · · · · · · | ¥ Le                               | * ¥ Le *   | V  Contient_     | ▼  Contient_ | ¥       | 🔻   Est égal à | ▼   Est égal à |   |   |       |
| 35                  | 06/08               | 2024                                    | 16/08/2024                         | 19/08/2024 | Collège Héloïse  | Tournée 1    | ~       | 5.00           | 78,8500 €      | ۲ |   |       |
| 53                  | 19/08               | 2024                                    | 16/08/2024                         | 19/08/2024 | Bementaire       | Tournée 1    |         | 1.00           | 500,0000 €     | ۲ | ŵ | ×     |
| 54                  | 19/08               | 2024                                    | 16/08/2024                         | 19/08/2024 | Rini             | Tournée 1    |         | 1,00           | 5,0000 €       | ۲ | ŵ | ~     |
| 52                  | 19/08               | 2024                                    | 16/08/2024                         | 19/08/2024 | Matemelie        | Tournée 1    |         | 1,00           | 500,0000 ¢     | ۲ | ŵ | × .   |
| 1 - 4 de 4 rangées  | - de 4 regés        |                                         |                                    |            |                  |              |         |                |                |   |   |       |

## 2. Une fenêtre pop-up s'ouvre :

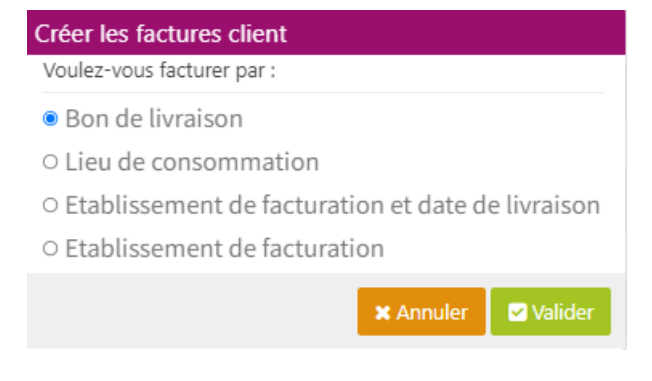

Plusieurs choix s'offrent pour la facturation :

- 1. Par bon de livraison, en fonction des tournées.
- 2. Par lieu de consommation, autant de factures que de lieux de consommation.
- 3. Par établissement de facturation et par date de livraison, ce qui permet le regroupement de plusieurs lieux de consommation facturés par un même établissement sur la même facture et la même période.
- 4. Par établissement de facturation avec regroupement de plusieurs lieux de consommation.

### On obtient cet écran :

|                     |            | VALIDER        |             |                 |                                      |                 |         |              |              |                  |               |         |   |          |                                                                                                    |
|---------------------|------------|----------------|-------------|-----------------|--------------------------------------|-----------------|---------|--------------|--------------|------------------|---------------|---------|---|----------|----------------------------------------------------------------------------------------------------|
| Factures clie       | ent        |                |             |                 |                                      |                 |         |              |              |                  |               |         |   |          |                                                                                                    |
| Début<br>19/08/2024 |            | Fin<br>19/08/2 | 2024        | ¥               | Type de Date<br>Date de consommation | ×               |         |              |              |                  |               |         |   |          | <b>A D H</b>                                                                                                    |
| Contra              | Colution   | Factors        | Estationers | Linu da serera  |                                      | Formul 2        | 10-5-11 | 10           | ur.          | 74               | THE           |         |   |          | ¥ 🖂 🖷                                                                                                    |
| T Contiant          | Tile       | T T Lo         | T T I A     | T Contient      |                                      | T Contient      | T       | T Est écul à | T Fet ágal à | T   Fet detail à | T  Est écal à |         |   |          |                                                                                                    |
| 13                  | 05/08/2024 | 07/08/2024     | 31/08/2024  | Collège Héloïse |                                      | Collège Héloise |         |              | 6 79.85      | 4,31             | 6             | 84.24 € | ۲ | ŵ        | <ul> <li>Image: A second second s</li></ul> |
| 1 - 1 de 1 rangées  |            |                |             |                 |                                      |                 |         |              |              |                  |               |         |   | 4 préc 🚺 |                                                                                                    |

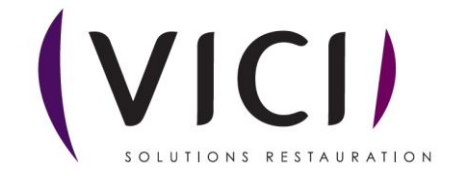

En cliquant sur 🥙 , on arrive à une nouvelle fenêtre qui récapitule les éléments de la facture client.

|                                          |               |              |          |               |           | S. |          |
|------------------------------------------|---------------|--------------|----------|---------------|-----------|----|----------|
| 🕀 AJOUTER 🖨 EDITER 🗹 VALIDER 🍺 FERMER    |               |              |          |               |           |    |          |
| Facture nº 13                            |               |              |          |               |           |    |          |
| Collège Héloïse (Prod)                   |               | Collège Hélo | ise      |               |           |    |          |
| Date de Facture : 07/08/2024 -           | Commentaire : |              |          |               |           |    |          |
|                                          |               |              |          | Mantant I/T - | 70 0500 4 |    |          |
|                                          |               |              |          | Monton TVA :  | 4 3918 6  |    |          |
|                                          |               |              |          | Montant TTC : | 04.2418.C |    |          |
|                                          |               |              |          | Bontant Fro , | 0(2410 0  |    |          |
| Désignation                              | Livraison     | Conso du     | Quantité | PU            | нт        |    |          |
| Menu Héloïse Déjeuner Ado. Adulte        | 16/08/2024    | 19/08/2024   | 10.0000  | 5.00 €        | 50.00 €   |    |          |
| Compote assortiment barquette 100 g      | 16/08/2024    | 19/08/2024   | 20.0000  | 0.20 €        | 4,00 €    | ۲  | <b>İ</b> |
| Yaourt bifidus saveur vanille 125 g      | 16/08/2024    | 19/08/2024   | 74,0000  | 0,15 €        | 11,10 €   | ۲  | Ê        |
| Boudoir aux ceufs (x2) 5 g bt 190        | 16/08/2024    | 19/08/2024   | 99,0000  | 0.05 €        | 4,95 €    | ۲  | ŵ        |
| Compote assortiment barquette 100 g      | 16/08/2024    | 19/08/2024   | 88,0000  | 0,10 €        | 8,80 €    | ۲  | ŵ        |
| Biscult roulé chocolat noisette sg 750 g | 16/08/2024    | 19/08/2024   | 1,0000   | 1,00 €        | 1,00 €    | ۲  | Ê        |

On aura le choix de :

1. Ajouter un produit

| Mercuriales        |                                              |               |         |             |                                                       |     |                |                 |  |  |
|--------------------|----------------------------------------------|---------------|---------|-------------|-------------------------------------------------------|-----|----------------|-----------------|--|--|
| Catalogue Héloïse  | Du lundi 3 juin 2024 Au jeudi 3 juillet 2025 | * 17/12       | /2024 🔻 | Recherche   | Recherche       >>       Groupes       *       Signes |     |                |                 |  |  |
| Référence          | Nom public                                   | Prix unitaire | US      | Montant TVA | Montant TTC                                           | TVA | Unité de vente |                 |  |  |
|                    | Compote assortiment barquette 100<br>g       | 0,1000 €      | UN      | 0.0055      | 0.1055                                                | 5.5 | 1              | ۲               |  |  |
|                    | Boudoir aux oeufs (x2) 5 g bt 190            | 0,0500 €      | UN      | 0.00275     | 0.05275                                               | 5.5 | 1              | ۲               |  |  |
|                    | Yaourt bifidus saveur vanille 125 g          | 0,1500 €      | UN      | 0.00825     | 0.15825                                               | 5.5 | 1              | ۲               |  |  |
|                    | Biscuit roulé chocolat noisette sg 750<br>g  | 1,0000 €      | UN      | 0.055       | 1.055                                                 | 5.5 | 1              | ۲               |  |  |
| 1 - 4 de 4 rangées |                                              |               |         |             |                                                       |     | le 🖣           | oréc 🚺 suiv 🕨 州 |  |  |

Annuler Valider

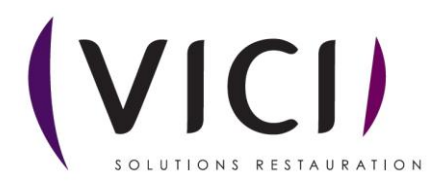

#### 2. Editer la facture client :

|                                                                                                    | acture n°13<br>Date                | mer. 07/08/2         | <b>août 2</b><br>024   | 024                  |                        |  |  |  |  |
|----------------------------------------------------------------------------------------------------|------------------------------------|----------------------|------------------------|----------------------|------------------------|--|--|--|--|
| Collège Héloïse<br>25 rue des Mouettes<br>56000 Lorient<br>Tél : Fax :<br>E-mail : heloise.lhermite@vici-restauration.o<br>Siret : TVA : -Siren : 145209871<br>Agrément sanitaire FR 56.001.002 CE NAF/APE: | lège Héloïse<br>rue<br>100 Lorient | des Mouette          | S                      |                      |                        |  |  |  |  |
| Code client :         888         Date de consommation :         Du         lun. 19/08/2024         au         lun. 19/08/2024                                                                              |                                    |                      |                        |                      |                        |  |  |  |  |
| Désignation                                                                                                    | Quantité                           | Prix unitaire        | Montant HT             | TVA                  | ттс                    |  |  |  |  |
| Biscuit roulé chocolat noisette sg 750 g                                                                                                    | 1,0000                             | 1,00                 | 1,00                   | 0,06                 | 1,06                   |  |  |  |  |
| Boudoir aux oeufs (x2) 5 g bt 190                                                                                                    | 99,0000                            | 0,05                 | 4,95                   | 0,27                 | 5,22                   |  |  |  |  |
| Compote assortiment barquette 100 g                                                                                                    | 88,0000                            | 0,10                 | 8,80                   | 0,48                 | 9,28                   |  |  |  |  |
|                                                                                                    |                                    |                      |                        |                      |                        |  |  |  |  |
| Compote assortiment barquette 100 g                                                                                                    | 20,0000                            | 0,20                 | 4,00                   | 0,22                 | 4,22                   |  |  |  |  |
| Compote assortiment barquette 100 g<br>Menu Héloïse Déjeuner Ado, Adulte                                                                                                    | 20,0000<br>10,0000                 | 0,20<br>5,00         | 4,00                   | 0,22<br>2,75         | 4,22<br>52,75          |  |  |  |  |
| Compote assortiment barquette 100 g<br>Menu Héloïse Déjeuner Ado, Adulte<br>Yaourt bifidus saveur vanille 125 g                                                                                             | 20,0000<br>10,0000<br>74,0000      | 0,20<br>5,00<br>0,15 | 4,00<br>50,00<br>11,10 | 0,22<br>2,75<br>0,61 | 4,22<br>52,75<br>11,71 |  |  |  |  |

Conditions de règlement : le : sam. 31/08/2024

 Total HT
 79,85€

 TVA 5,50 %
 4,39€

 Total TTC
 84,24€

19/08/2024

Page 1 sur 1

3. Valider la facture.

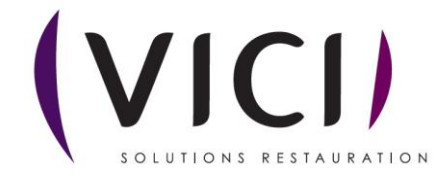